# ■振込入金明細情報を受信するには

~指定した口座の振込入金情報を照会~

手順1 振込入金明細を選択

| <b>() 沖縄銀行</b> | Ð |                 |          |                |                |              | 4 <sup>1</sup> | 標準大  | 0 0000      |
|----------------|---|-----------------|----------|----------------|----------------|--------------|----------------|------|-------------|
| 合 トップ          |   | 残高照会<br>入出金明細照会 | ja<br>ja | *** <b>#</b> ① | 総合/給与<br>(ファイル | 183.他<br>伝達) | 税金各種料金<br>払込み  |      | 间用者情報<br>変更 |
| 総合標込           | , | 給与·貿与療込         | ,        | 預全口座振替         | ,              | 入出金          | aa 2           | 感达入会 | 2时期 >       |
| 外部ファイル送受信      | • |                 |          |                |                |              |                |      |             |

## 手順2 データ受信を選択

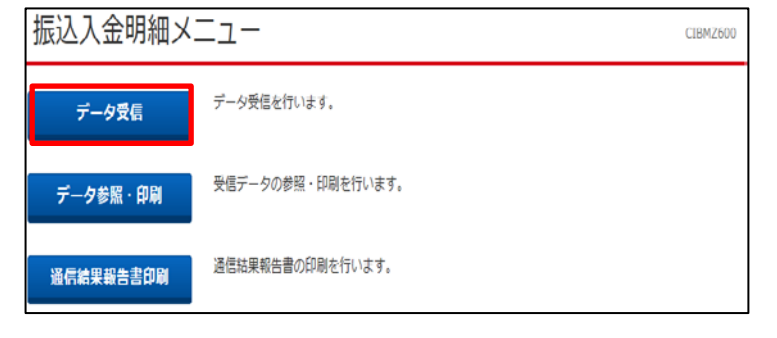

## 手順3 契約情報選択

|   | 契約  | 的情報選択       |              |         |                    | CIBMZ601 |
|---|-----|-------------|--------------|---------|--------------------|----------|
|   |     | 契約情報選択      |              | デーク受信確認 | Ť                  | ク受信結果    |
|   | 受信ブ | 一夕を選択して、「受  | 言」 ボタンを押してくだ | さい。     |                    |          |
|   | 遥択  | 金融機関コード(枝番) | 金融機関名        | אכאב    | 最終受信日              | 受信者      |
| Ð | 0   | 0188 (02)   | 沖縄銀行         |         | 2018年11月30日 15時13分 | 沖銀50001  |
|   | 戻る  |             | 2            | 受信》     |                    |          |

手順4 受信するデータの確認

| 契約请報選択                                 | データ受信律認                                         | データ受信結果              |
|----------------------------------------|-------------------------------------------------|----------------------|
| 全銀フォーマット・XML<br>同用者確認暗証番号を入力し          | フォーマットの振込入金明織ファイルを受信します。<br>して、「実行」ボタンを押してください。 |                      |
| 金融機関コード                                | 0188                                            |                      |
| 金融機関名                                  | 沖縄銀行                                            |                      |
| ファイル形式                                 | 19 全銀フォーマット <b>① ●</b> XMLフォー                   | マット                  |
| サイクル番号                                 | 半角数字2桁 ※サイクル番号が未入力の場合は、自動!                      | 業長します。               |
|                                        |                                                 |                      |
| 利用者確認暗証番号の認証が必                         | 要です。お間違えないように入力してください。                          |                      |
| 同用者確認暗証番号の認証が必                         | 要です。お簡違えないように入力してください。<br>②                     | <sup>2</sup> 6~12lfj |
| 明音強認確証番号の認証が必<br>(<br>利用者確認暗証番号 。<br>4 | 要です。お簡違えないように入力してください。<br>23<br>ソフトウェアキーボード     | K6~12₩7<br>₩ <       |

- ①利用者でログオン後、総合/給与振込他(ファイル 伝送)をクリックしてください。
   ②振込入金明細をクリックしてください。
- ①メニューからデータ受信をクリックしてください。

①対象のデータを選択してください。
 ②受信をクリックしてください。

①受信するファイル形式に XML フォーマットを選 択ください。

②利用者確認暗証番号を入力してください。③実行をクリックしてください。

|   |                                  | CIBM2903    |             |   |  |
|---|----------------------------------|-------------|-------------|---|--|
|   | 全銀パスワードとファイルアク<br>全銀パスワード・ファイルアク |             |             |   |  |
| D |                                  | *****       | 半角英数字6桁     |   |  |
|   | 全銀バスワード                          | ソフトウェアキーボード | ソフトウェアキーボード |   |  |
|   |                                  | •••••       | 半角英数字6桁     |   |  |
|   | ファイルアクセスキー                       | ソフトウェアキーボード |             | + |  |

## 手順6 データ受信確認

| テータ受信結果        |                  |                                               |                    | CIBMZ603 |
|----------------|------------------|-----------------------------------------------|--------------------|----------|
| 契約情報選択         |                  | データ受信確認                                       | Ŧ                  | 一夕受信結果   |
| 受信結果は以下の通りです。  |                  |                                               |                    |          |
| 終了時刻           | 18年12月14日 14時12分 | 35秒                                           |                    |          |
| ステータス          | 正常受信             | (1)                                           |                    |          |
| 受信者            | 材Ŧ*>>            | Ŭ                                             |                    |          |
| ファイル形式         | XMLフォーマット        |                                               |                    |          |
| サイクル番号         | 01               |                                               |                    |          |
| 契約情報選択         | (W)              |                                               |                    | CIBM7601 |
| 契約情報選択         |                  | データ受信確認                                       | Ť                  | ータ受信枯果   |
| 受信データを選択して、「受  | 信」ボタンを押してくだ      | さい。                                           |                    |          |
| 送択 金融機関コード(枝番) | 金融機関名            | 4 <kc< th=""><th>最終受信日</th><th>受信者</th></kc<> | 最終受信日              | 受信者      |
| 0188 (02)      | 沖縄銀行             |                                               | 2018年11月30日 15時13分 | 沖銀50001  |
|                |                  |                                               |                    |          |
| F0 <b>3</b>    |                  | 受信 >                                          |                    |          |

手順7 データの参照・印刷

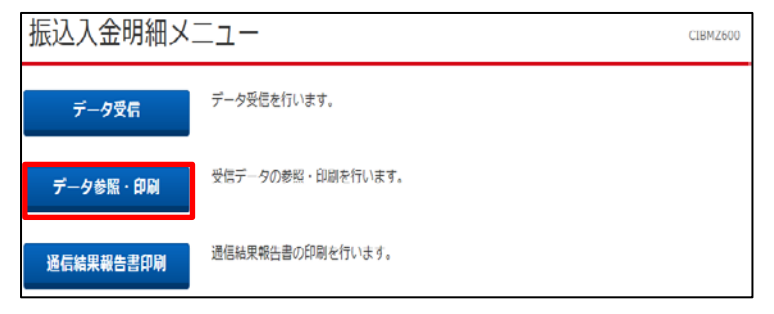

手順8 受信データ選択

|   | 受信デ    | ータ選    | 択         |                    |         | CIBMZ611 |
|---|--------|--------|-----------|--------------------|---------|----------|
|   | 参照・印刷す | 「る受信デー | タを選択してくださ | :U\ <sub>0</sub>   |         |          |
| ~ | 選択     | 状態     | ファイル形式    | 最終受信日              | 受信者     | 口座数      |
| Œ | 0      | 受信済    | XMLフォーマット | 2018年10月16日 16時41分 | 沖銀50001 | 117      |
|   | 0      | 受信済    | XMLフォーマット | 2018年11月30日 15時13分 | 泙蝦50001 | 1仟       |
|   | 《 戻る   |        | (         | 2 *^ >             |         |          |

①全銀パスワード・ファイルアクセスキーを入力し

てください。

②実行をクリックしてください。

 ①ステータスが正常受信になっているのを確認して ください。
 ②確認をクリックしてください。

③戻るをクリックしてください。

 メニューからデータ参照・印刷をクリックしてくだ さい。

①受信を行ったデーター覧が表示されます。
 参照するデータを選択してください。
 ②次へをクリックしてください。

## 手順9 口座データ選択

## a)参照・印刷を行う場合

| M.C.FIMD A. OWD 19*                                                                                                    |                                                                                     |                                               |                                           |                                           |       |                                                                                                    |                      |                                       |
|----------------------------------------------------------------------------------------------------|-------------------------------------------------------------------------------------|-----------------------------------------------|-------------------------------------------|-------------------------------------------|-------|----------------------------------------------------------------------------------------------------|----------------------|---------------------------------------|
|                                                                                                    |                                                                                     |                                               |                                           | 外部ファイルは                                   | 出力    | 一覧印刷(RTF)                                                                                                    | 一城的島                 | (PDF)                                 |
| 支店名                                                                                                    | 預金種目                                                                                | 口座街号                                          | 口座名義人                                     | L                                         | 作成日   | 入金合計<br>金額                                                                                                    | <sup>#8</sup> (1)    | 詳細                                    |
| わわ                                                                                                    | 当座預金                                                                                | 1105402                                       | 17t*-#196                                 | 1                                         | 0月16日 |                                                                                                    | 1件<br>35,020円        | 詳細                                    |
|                                                                                                    |                                                                                     |                                               |                                           | 外部ファイルは                                   | 出力    | 一覧印刷(RTF)                                                                                                    | -1000                | ((PDF)                                |
|                                                                                                    |                                                                                     |                                               |                                           |                                           |       |                                                                                                    |                      |                                       |
|                                                                                                    |                                                                                     |                                               |                                           |                                           |       |                                                                                                    |                      |                                       |
| く戻る                                                                                                    |                                                                                     |                                               |                                           |                                           |       |                                                                                                    |                      |                                       |
|                                                                                                    |                                                                                     |                                               |                                           |                                           |       |                                                                                                    |                      |                                       |
|                                                                                                    |                                                                                     |                                               | ——————————————————————————————————————    | _                                         |       |                                                                                                    |                      |                                       |
|                                                                                                    |                                                                                     |                                               |                                           | 7                                         |       |                                                                                                    |                      |                                       |
|                                                                                                    |                                                                                     |                                               |                                           |                                           |       |                                                                                                    |                      |                                       |
|                                                                                                    |                                                                                     |                                               |                                           |                                           |       |                                                                                                    |                      |                                       |
|                                                                                                    |                                                                                     |                                               |                                           |                                           |       |                                                                                                    |                      |                                       |
| 町口旧細詳約                                                                                                    | Ē                                                                                   |                                               |                                           |                                           |       |                                                                                                    | C10                  | DM7612                                |
| 取引明細詳約                                                                                                    | 笛                                                                                   |                                               |                                           |                                           |       |                                                                                                    | CII                  | BMZ613                                |
| 取引明細詳約                                                                                                    | 田                                                                                   |                                               |                                           |                                           |       |                                                                                                    | CIE                  | BMZ613                                |
| 取引明細詳約                                                                                                    | 日                                                                                   |                                               |                                           |                                           |       |                                                                                                    | CII                  | BMZ613                                |
| 取引明細詳約<br>取引明細の詳細を表示                                                                                                    | 田                                                                                   |                                               | •                                         |                                           |       |                                                                                                    | CII                  | 3MZ613                                |
| 取引明細詳約<br>取引明細の詳細を表示                                                                                                    | します。                                                                                |                                               | •                                         |                                           |       |                                                                                                    | CII                  | BMZ613                                |
| 取引明細の詳細を表示<br>取引明細の詳細を表示<br>中座情報                                                                                                    | します。                                                                                |                                               | •                                         |                                           |       |                                                                                                    | CII                  | BMZ613                                |
| 取引明細の詳細を表示                                                                                                    | 田<br>します。<br>20年10月                                                                 | 3160                                          | · · · · ·                                 |                                           |       |                                                                                                    | CIE                  | BMZ613                                |
| 取引明細ご詳約<br>取引明細の詳細を表示<br>口座情報<br>作成日                                                                                                    | 田<br>します。<br>30年10月                                                                 | ₹16日                                          |                                           |                                           |       |                                                                                                    | CIE                  | BMZ613                                |
| 取引明細の詳細を表示<br>取引明細の詳細を表示<br>口座情報<br>作成日<br>換定期間                                                                                                    | 田<br>します。<br>30年10月<br>30年10月                                                       | ∃16日<br>316日~30                               | 0年10月16日                                  |                                           |       |                                                                                                    | CIE                  | 3MZ613                                |
| 取引明細詳約<br>取引明細の詳細を表示<br>口座情報<br>作成日<br>勘定期間                                                                                                    | 田<br>します。<br>30年10月<br>30年10月                                                       | ∃16日<br>∃16日~30                               | )年10月16日                                  |                                           |       | 101                                                                                                    | CIE                  | BMZ613                                |
| 取引明細詳約<br>取引明細の詳細を表示<br>ロ座情報<br>作成日<br>勘定期間<br>金融機関コード                                                                                                    | 田<br>にします。<br>30年10月<br>30年10月<br>0188                                              | ∃16日<br>∃16日~30                               | ○年10月16日<br>支兵                            | 着コード                                      |       | 101                                                                                                    | CIE                  | BMZ613                                |
| 取引明細詳約<br>取引明細の詳細を表示<br>ロ座情報<br>作成日<br>換定期間<br>金融機関コード<br>金融機関名                                                                                                    | 田<br>こします。<br>30年10月<br>30年10月<br>0188<br>お打りキンコ                                    | ने16日<br>ने16日~30<br>१                        | 文年10月16日<br>支援<br>支援                      | ă コ ー ド<br>青 条                            |       | 101<br>#D72                                                                                                    | CIE                  | 3MZ613                                |
| 取引明細ご詳約<br>取引明細の詳細を表示<br>ロ座情報<br>作成日<br>勘定期間<br>金融機関コード<br>金融機関名<br>預金種目                                                                                                    | 日<br>30年10月<br>30年10月<br>0188<br>れりP*23<br>当座預金                                     | ∃16日<br>∃16日~30<br>り                          | )年10月16日<br>支援<br>支援                      | 省 コード<br>首 名<br>室 御 号                     |       | 101<br>#D7D<br>1105402                                                                                              | CIE                  | 3MZ613                                |
| <ul> <li>取引明細の詳細を表示</li> <li>ロ座情報</li> <li>作成日</li> <li>勘定期間</li> <li>金融機関コード</li> <li>金融機関4</li> <li>預金種目</li> <li>口座名義人</li> </ul>                                                                                                    | 日<br>30年10月<br>30年10月<br>0188<br>オおりキンコ<br>当座預金<br>12ピー412                          | ∃16日<br>∃16日~30<br>2<br>26                    | )年10月16日<br>支<br>支<br>口/                  | ăコード<br>著名<br>室 <b>御</b> 号                |       | 101<br>#277<br>1105402                                                                                              | CI                   | 3MZ613                                |
| <b>取引明細部詳約</b><br>取引明細の詳細を表示<br>口座情報<br>作成日<br>勘定期間<br>金融機間コード<br>金融機関コード<br>金融機関コード<br>金融機関<br>和金種目<br>口座名義人<br>明編情報                                                                                                    | 日<br>30年10月<br>30年10月<br>0188<br>林汐秋*ンフ<br>当座預金<br>17代*- ねか                         | ∃16日<br>∃16日~30<br>?<br>?                     | )年10月16日<br>支援<br>支援<br>日月                | a コード<br>宮 名<br>室 御 号                     |       | 101<br>#D77<br>1105402                                                                                              | CH                   | 3MZ613                                |
| <b>取引明細ご詳細</b><br>取引明細の詳細を表示<br>口座情報<br>作成日<br>勘定期間<br>金融機関コード<br>金融機関コード<br>金融機関ス<br>列金種目<br>口座名義人<br>明細情報<br>総列日                                                                                                    | 日<br>30年10月<br>30年10月<br>0188<br>オわすンコ<br>当座預金<br>17ピールゴ                            | 月16日<br>月16日~30<br>り<br>り<br>6<br>風人名         | ○年10月16日<br>支援<br>□1<br>入金額               | 者コード<br>著名<br>室勝号<br>うび                   | 5赖店券金 | 101<br>私77><br>1105402                                                                                              | CII<br>DEDI          | 3MZ613                                |
| 取引明細の詳細を表示<br>ロ座情報<br>作成日<br>為定期間<br>金融機関コード<br>金融機関カード<br>金融機関<br>り座名義人<br>明編情報<br>約月<br>20年10月15日                                                                                                    | はします。<br>30年10月<br>30年10月<br>0188<br>おりな*>J<br>当座預金<br>17t*- 私分                     | 引16日<br>316日~30<br>7<br>76<br><b>(人名</b>      | D年10月16日<br>支は<br>口<br>人金観                | aコード<br>客名<br>至勝号<br>- 020円<br>- 020円     | 5他店券金 | 101<br>#077><br>1105402                                                                                             | CII<br>D<br>D<br>EDI | 94 <u>4</u>                           |
| <b>取引明細詳約</b><br>取引明細の詳細を表示<br>口座情報<br>作成日<br>勘定期間<br>金融機関コード<br>金融機関コード<br>金融機関コード<br>金融機関コード<br>金融機関コード<br>金融機関コード<br>金融機関コード<br>金融機関コード<br>金融機関コード<br>金融機関コード<br>金融機関コード<br>金融機関コード<br>金融機関コード<br>金融機関コード<br>金融機関コード<br>金融機関コード<br>金融機関コード<br>金融機関コード<br>金融機関コード<br>金融機関コード<br>金融機関コード<br>金融機関コード                                                                                                    | 日<br>                                                                               | ∃16日<br>∃16日~30<br>9<br>??6<br>氟人名            | D年10月16日<br>支援<br>日<br>入金額<br>35          | <b>省コード</b><br>【名名<br>三田号<br>→ 57<br>→ 75 | 5他选券金 | 101<br>赴                                                                                                    | CII                  | 9 <u>4</u>                            |
| <b>取引明細ご詳細</b><br>取引明細の詳細を表示<br>口座情報<br>作成日<br>勘定期間<br>金融機関コード<br>金融機関名<br>預金種目<br>口座名義人<br>明細情報<br><u>総関日</u><br>30年10月16日                                                                                                    | はします。<br>30年10月<br>30年10月<br>0188<br>本村7年*27<br>当座預金<br>17ピー ねだ<br>取込体数<br>17ピー お24 | 月16日<br>月16日~30<br>9<br>9<br>6<br><b>個人名</b>  | D年10月16日<br>支は<br>した<br>入金額<br>35         | aコード<br>石名<br>芝餅号<br>                     | 5赖店券金 | 101<br>あ275<br>1105402<br>初 取消区名<br>の円                                                                              | CII                  | 942 6 1 3                             |
| <b>取引明細ご詳細</b><br>取引明細の詳細を表示<br>口座情報<br>作成日<br>勘定期間<br>金融機関コード<br>金融機関コード<br>金融機関コード<br>金融機関コード<br>金融機関<br>利金種目<br>口座名義人<br>明細情報<br><u>総関日</u><br>30年10月16日<br>合計                                                                                                    | はします。<br>30年10月<br>30年10月<br>0188<br>本村7年72<br>当座預金<br>17ピー ねだ<br>取込依頼<br>17ピー お24  | 引16日<br>引16日~30<br>7<br>2<br>26<br><b>意人名</b> | ○年10月16日<br>支は<br>した<br>入金額<br>35         | <u>有コード</u><br>有名<br>変番号<br>,020円         | 古地店养金 | 101<br>私777<br>1105402<br>初<br>0円<br>内田<br>(101<br>(105<br>(105<br>(105<br>(105)(105)(105)(105)(105)(105)(105)(105) | CII                  | <b>19</b>                             |
| 取引明細の詳細を表示<br>口座情報<br>作成日<br>動変期間<br>金融機関コード<br>金融機関<br>の上<br>和目<br>の<br>を<br>和目<br>の<br>に<br>の<br>に<br>の<br>に<br>の<br>に<br>の<br>に<br>の<br>に<br>の<br>に<br>の<br>に<br>の<br>に<br>の<br>に<br>の<br>に<br>の<br>に<br>の<br>に<br>の<br>同<br>の<br>に<br>の<br>に<br>の<br>に<br>の<br>に<br>の<br>に<br>の<br>に<br>の<br>に<br>の<br>に<br>の<br>に<br>の<br>に<br>の<br>の<br>に<br>の<br>の<br>に<br>の<br>の<br>に<br>の<br>の<br>に<br>の<br>の<br>に<br>の<br>の<br>に<br>の<br>の<br>に<br>の<br>の<br>に<br>の<br>の<br>に<br>の<br>の<br>の<br>の<br>の<br>の<br>の<br>の<br>の<br>の<br>の<br>の<br>の | はします。<br>30年10月<br>30年10月<br>0188<br>林打キンコ<br>当座預金<br>1刀ピー 和ゴ<br>1刀ピー 和ゴ            | 引16日<br>引16日~30<br>7<br>26<br><b>夏人名</b>      | D年10月16日<br>文t<br>口<br>入金観<br>35<br>1件 編3 | aコード<br>著名<br>変勝号<br>,020円<br>ろう<br>ろう    | 与他在养金 | 101<br>私272<br>1105402<br>10円<br>和2期度5                                                                              | сн<br>Э соля<br>35   | ····································· |

①振込入金明細データを確認する場合は、対象口座の詳細をクリックしてください。

②入出金データの詳細を印刷する場合は、印刷を クリックしてください。

③確認後、戻るをクリックしてください。

b)外部ファイルで出力する場合

| 口座データ選                                    | 訳                          |                           |                                      |              |             |               | c             | IBMZ612  |
|-------------------------------------------|----------------------------|---------------------------|--------------------------------------|--------------|-------------|---------------|---------------|----------|
| 取引明細詳細を確認する<br>振込入金明細データを外<br>一覧を印刷する場合は、 | 減合は、対<br>■ファイル<br>「一覧印刷    | 象データの<br>に出力する<br>」 ポタンを打 | 「詳細」ボタンを押し<br>湯合は、「外部ファイ<br>甲してください。 | てくださ<br>ル出力」 | い。<br>ボタンを押 | してください。       |               |          |
|                                           |                            |                           | 0                                    | 外部ファ・        | イル出力        | 一覧印刷(RTF)     | 一版的           | N(PDF)   |
| 支店名                                       | 預金種目                       | 口座番号                      | 口座名義人                                |              | 作成日         | 入金合計件<br>金額   | 数             | 詳細       |
| 8070                                      | 当座預金                       | 1105402                   | 17t*- \$196                          |              | 10月16日      |               | 1件<br>35,020円 | 詳細       |
|                                           |                            |                           | [                                    | 外部ファ・        | イル出力        | 一覧印刷(RTF)     | 一覧的           | N(PDF)   |
| く戻る                                       |                            |                           |                                      |              |             |               |               |          |
|                                           |                            |                           | ╶┥╘                                  | 7            |             |               |               |          |
| 外部ファイル                                    | レ出力                        |                           |                                      |              |             |               | (             | CIBMZ614 |
| 振込入金明細のファイル<br>ファイル種別を選択し<br>全銀ファイルを選択する  | レを出力しま<br>て、「ダウン<br>る場合はデー | す。<br>ロード」ボ<br>·タ形式も選     | タンを押してください<br>択してください。               | )°           |             |               |               |          |
| ファイル種別                                    |                            | <ul> <li>全銀ファー</li> </ul> | ∩ມ ⊚                                 | CSVファ1       | ru 🕐        | XML7     XML7 | アイル           |          |
| データ形式                                     |                            | CR·LF付加t                  | t g                                  |              |             |               |               |          |
| 《戻る                                       |                            | 3                         | ダウンロート                               | • >          |             |               |               |          |

①外部ファイル出力をクリックしてください。
 ②ファイル種別に XML ファイルを選択してください。
 ③ダウンロードし、必要に応じて保存してください。